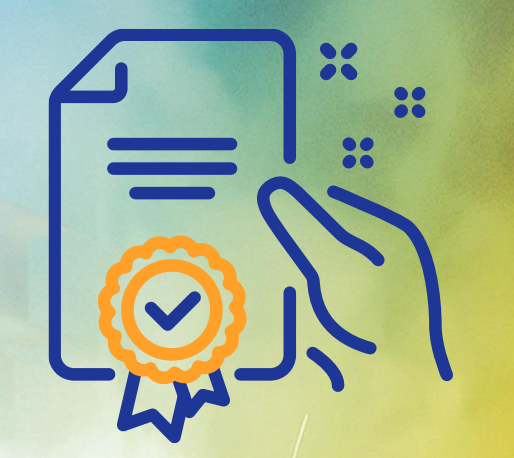

# Como criar uma conta no Ariba Network

## Programa de Capacitação

GERDAU

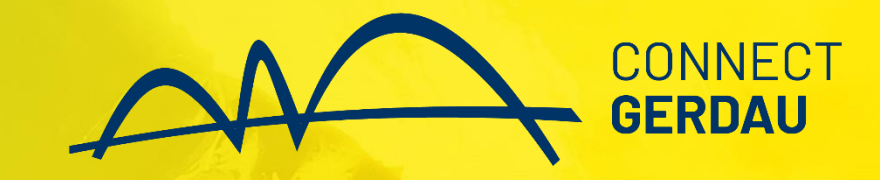

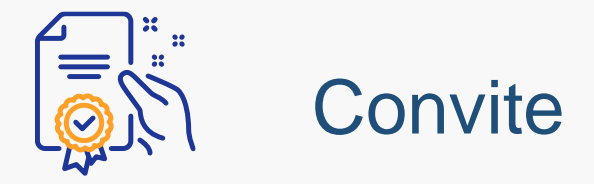

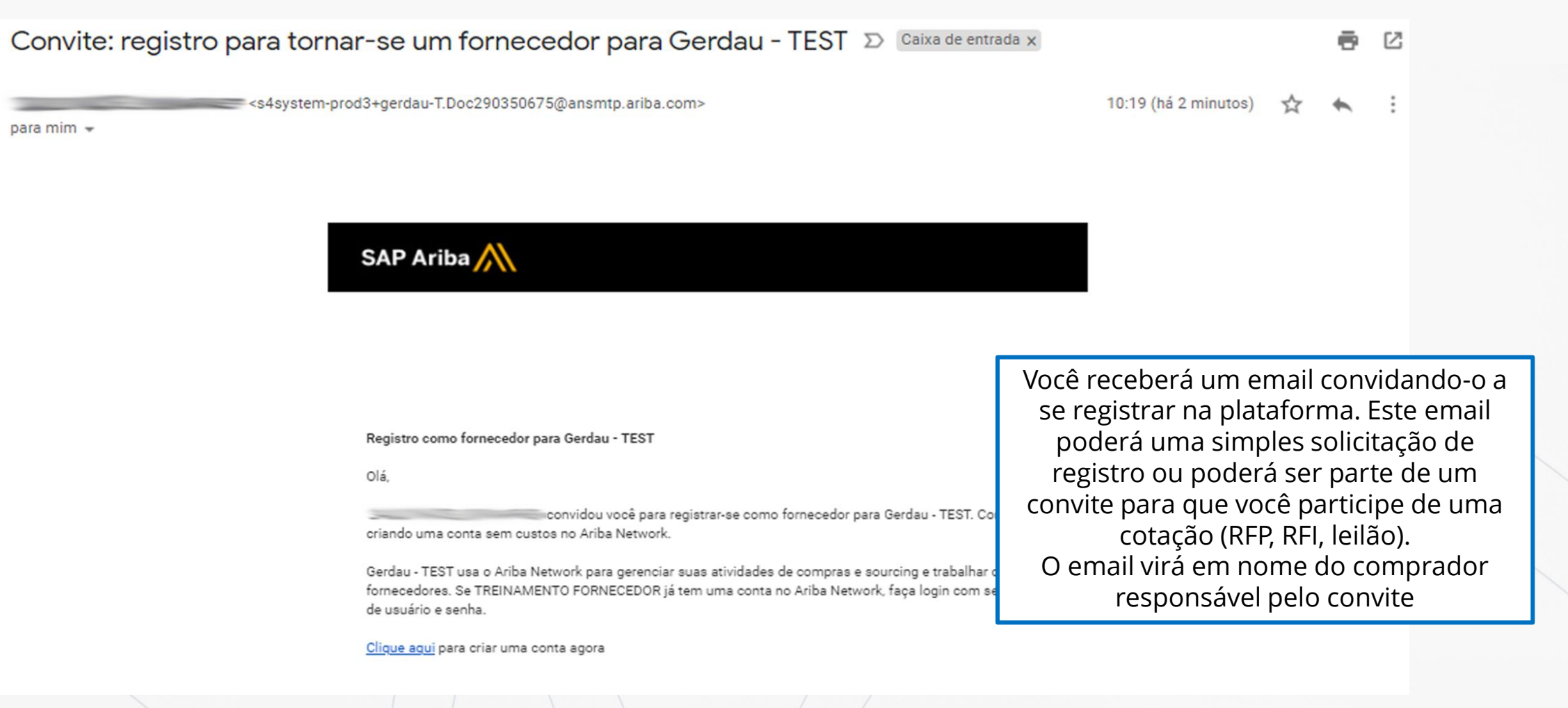

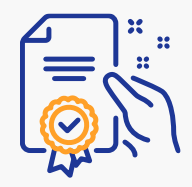

#### Criando sua conta no Ariba Network – 1º Acesso

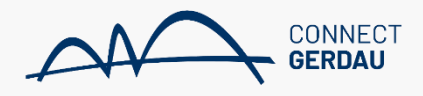

Bem-vindo(a), JOAO SILVA

Dúvidas? Clique aqui para consultar um Guia rápido.

Inscreva-se como fornecedor com Gerdau - QAS environment no SAP Ariba.

Gerdau - QAS environment usa o SAP Ariba para gerenciar atividades de compras.

Crie uma conta de fornecedor da SAP Ariba e gerencie sua resposta às atividades de compras requeridas por Gerdau – QAS environment.

Já tem uma conta?

Acessar

Caso você tenha uma conta no Ariba Network, basta vincular a sua conta existente ao convite recebido através deste botão. Se você não possui conta na Ariba Network, inscreva-se acessando este botão,

Inscrever-se

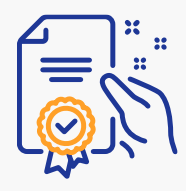

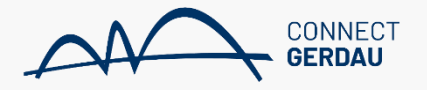

|                                                                                       | Digite seus dados de<br>usuário e senha                                                                                                    |
|---------------------------------------------------------------------------------------|----------------------------------------------------------------------------------------------------|
| Acesso do fornecedor                                                                  | Join us live for a special Ask the Experts event                                                                                                    |
| Nome de usuário                                                                       | AMERICAS<br>& EMEATune in for the Ask the Experts live event on<br>June 23, as we will unfold any questions,<br>resources, and opportunities related to our new<br> |
| Senha                                                                                 |                                                                                                    |
| Acessar<br>Esqueci o nome de usuário ou a senha<br>Novo para Rede de negócios da SAP? | Saiba mais                                                                                                    |
| Registre-se agora ou Saiba mais                                                       | • • • •                                                                                                    |
|                                                                                       |                                                                                                    |

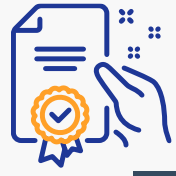

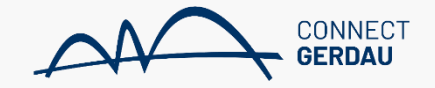

| Ariba Proposals and Question     | nnaires 🚽                                               |                                                                                                    | 0        |                     |
|----------------------------------|---------------------------------------------------------|----------------------------------------------------------------------------------------------------|----------|---------------------|
| Criar conta                      |                                                         | Criar conta e continuar                                                                                                    | Cancelar | 2) Clique em "Criar |
| Primeiramente, crie uma conta de | fornecedor da SAP Ariba, depois preencha os questionári | os solicitados                                                                                                    | L        | conta e continuar"  |
| por Gerdau – QAS environment.    |                                                         |                                                                                                    |          |                     |
|                                  |                                                         |                                                                                                    |          |                     |
| Informações sobre a en           | ıpresa                                                  |                                                                                                    |          |                     |
|                                  |                                                         | * Indica um campo obrigatório                                                                                                    |          |                     |
| Nome da empresa:*                | TREINAMENTO FORNECEDOR                                  |                                                                                                    |          |                     |
| País/Região:*                    | Brasil [BRA] V                                          | Se a sua empresa tem mais de um escritório,<br>digite o endereço do escritório central. Você                                       |          |                     |
| Endereço:*                       | Linha 1                                                 | pode inserir mais endereços, como seu<br>endereço de entrega, endereço de cobrança<br>ou outros enderecos mais tarde no seu perfil | 1) Pre   | encha os dados      |
|                                  | Linha 2                                                 | da empresa.                                                                                                    |          | solicitados         |
| CEP:*                            |                                                         |                                                                                                    |          |                     |
| Distrito/Bairro:*                |                                                         |                                                                                                    |          |                     |
| Cidade:*                         |                                                         |                                                                                                    |          |                     |
| Estado:*                         | Selecionar V                                            |                                                                                                    |          |                     |

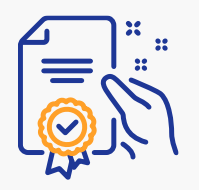

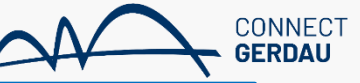

Login e Senha gerados, deverão ser armazenados para acessos futuros.

|                                  |                                       | * Indica um campo obrigatório                                                                              | Preencha as  | Pesquisar                                   |                                                                              |
|----------------------------------|---------------------------------------|----------------------------------------------------------------------------------------------------|--------------|---------------------------------------------|------------------------------------------------------------------------------|
| Nome:*                           |                                       | Declaração de privacidade da<br>SAP Ariba                                                                  | informacões  | Erro: "O                                    | nome de usuário                                                              |
| E-mail:*                         |                                       |                                                                                                    | solicitadas. | informad<br>outra cor<br>Sourcing           | los já foram integ<br>nta de usuário do<br>j"                                |
|                                  | Vusar meu e-mail como nome de usuário |                                                                                                    |              |                                             |                                                                              |
| Nome de usuário:*                |                                       | Deve estar em formato de e-mail (por<br>exemplo: joao@newco.com) (i)                                       |              | Por que<br>página d<br>nome de<br>pão foral | recebo esta mens<br>e acesso da SAP<br>: usuário e a sent<br>m encontrados"? |
| Senha:*                          | ••••••                                | As senhas devem conter um mínimo de<br>oito caracteres, incluindo letras                                   |              |                                             |                                                                              |
|                                  |                                       | maidsculas e minúsculas, dígitos<br>numéricos e caracteres especiais. (i)                                  |              | Erro: "Us<br>nome de<br>registrar           | uário já existente<br>usuário diferente                                      |
|                                  | ••••••                                |                                                                                                    |              |                                             |                                                                              |
| Idioma:                          | Português do Brasil 🗸                 | O idioma usado pelo Ariba para enviar<br>notificações configuráveis. É diferente<br>da configuração de idi |              | Como pa<br>comprad<br>e-mail?               | articipo do evento<br>lor utilizando um o                                    |
| Enviar pedidos por e-mail para:* |                                       | Os clientes podem enviar pedidos para                                                                      |              | Quais sã                                    | io alguns dos pro<br>ao registrar uma                                        |
|                                  |                                       | enviar pedidos para vários contatos em                                                                     |              | forneced                                    | ior do Ariba?                                                                |
|                                  |                                       | sua organização, crie uma lista de                                                                         |              |                                             |                                                                              |

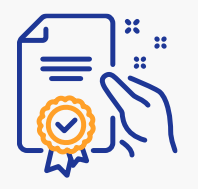

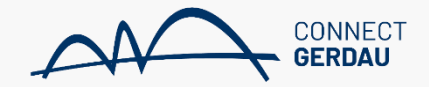

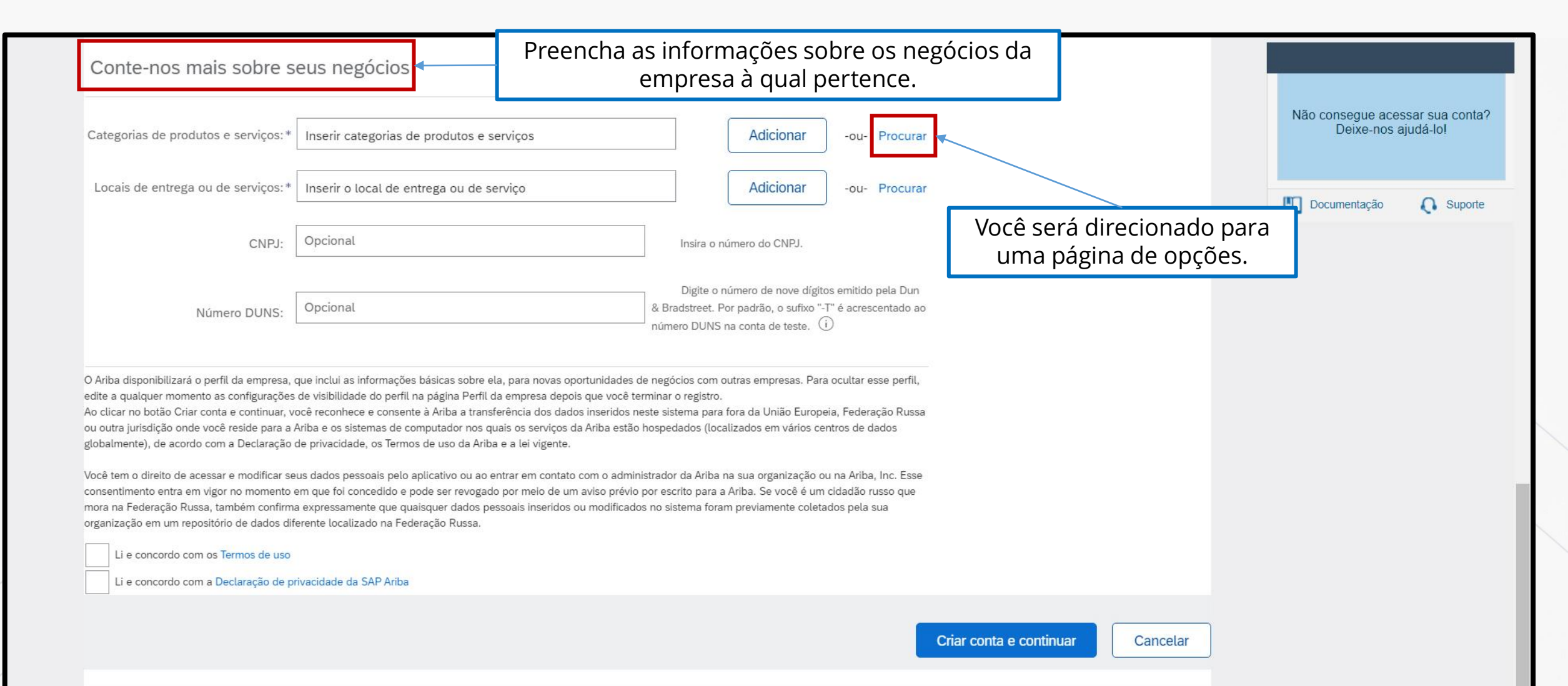

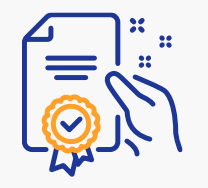

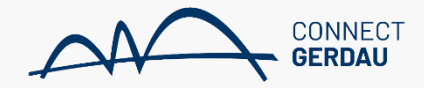

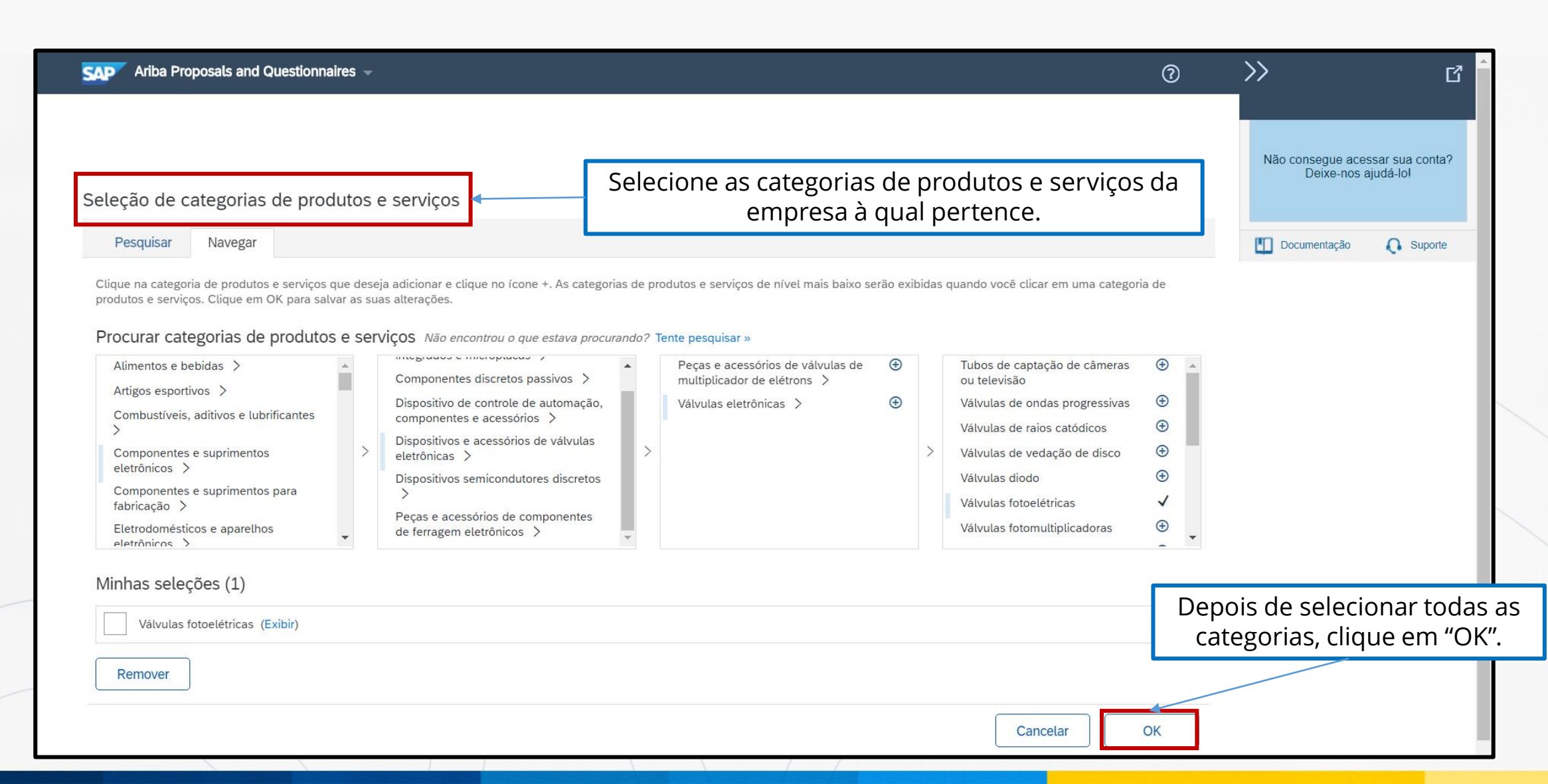

![](_page_8_Picture_0.jpeg)

![](_page_8_Picture_2.jpeg)

| ategorias de produtos e serviços:* | Inserir categorias de produtos e serviços | Adicionar -ou- Procurar                                                                                                    |                              | Não consegu<br>Deixe        | ie acessar sua cor<br>a-nos ajudá-lo! |
|------------------------------------|-------------------------------------------|----------------------------------------------------------------------------------------------------|------------------------------|-----------------------------|---------------------------------------|
| ocais de entrega ou de serviços:*  | Inserir o local de entrega ou de serviço  | Adicionar -ou- Procurar                                                                                                    |                              | Documenta                   | ção 🜔 Supo                            |
| CNPJ:<br>Número DUNS:              | Opcional<br>Opcional                      | Digite o número do CNPJ.<br>Digite o número de nove dígitos emitido pela Dun<br>& Bradstreet. Por padrão, o sufixo "-T" é acrescentado ao | Você será dire<br>uma página | ecionado para<br>de opções. |                                       |
|                                    |                                           | numero DUNS na conta de teste. U                                                                                                    |                              |                             |                                       |

![](_page_9_Figure_0.jpeg)

![](_page_9_Picture_2.jpeg)

| Ariba Proposals and Questionna                                                                             | ires –                                             |                                                         |                   |              |                                               | 0         | >>                                | ß                                |
|----------------------------------------------------------------------------------------------------|----------------------------------------------------|---------------------------------------------------------|-------------------|--------------|-----------------------------------------------|-----------|-----------------------------------|----------------------------------|
|                                                                                                    |                                                    | Selecione os<br>serviços da                             | locais o<br>empre | de e<br>sa à | ntrega de produtos e<br>qual você pertence.   | 7         | Não consegue a<br>Deixe-no        | cessar sua conta?<br>s ajudá-lo! |
| eleçao de local de entrega o                                                                               | U de serviços                                      | rtura global, escolha Global.                           |                   |              | 1 1                                           |           | Documentação                      | O Suporte                        |
| Selecione o local de entrega ou de serv<br>lique em um país/região que deseja adicio<br>América do Norte > | riços<br>nar e no ícone +. Estados e proví<br>Arge | ncias são exibidos depois que você clica en<br>entina > | n um país/regia   | ião. Cliqu   | ie em OK para salvar suas alterações.<br>Acre | (+)       |                                   |                                  |
| América Central >                                                                                          | Bolí                                               | via >                                                   | <b></b>           |              | Alagoas                                       | Ð         |                                   |                                  |
| América do Sul >                                                                                           | Bras                                               | sil >                                                   | Ð                 |              | Amapá                                         | •         |                                   |                                  |
| Caribe >                                                                                                   | Chil                                               | e >                                                     | <b>(</b>          |              | Amazonas                                      | $\oplus$  |                                   |                                  |
| Norte Europeu >                                                                                            | Cold                                               | òmbia >                                                 | Ð                 | /            | Bahia                                         | Ð         |                                   |                                  |
| Europa Ocidental >                                                                                         | Equ                                                | ador >                                                  | Ð                 |              | Ceará                                         | Ð         |                                   |                                  |
| Leste Europeu >                                                                                            | Geó                                                | rgia do Sul e Ilhas Sandwich do Sul                     | <b>(</b>          |              | Distrito Federal                              | Ð         |                                   |                                  |
| Europa Central 🗦                                                                                           | ▼ Guia                                             | ana >                                                   | <b>(</b>          |              | Espírito Santo                                | • •       |                                   |                                  |
| lyinhas seleções (1)                                                                                       |                                                    |                                                         |                   |              |                                               | Depo<br>e | is de selecion<br>entrega, clique | ar os locais<br>em "OK".         |
| São Paulo (Brasil)                                                                                         |                                                    |                                                         |                   | Remove       |                                               |           |                                   |                                  |
|                                                                                                    |                                                    |                                                         |                   |              |                                               |           |                                   |                                  |

![](_page_10_Picture_0.jpeg)

![](_page_10_Picture_1.jpeg)